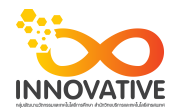

เรื่อง การใช้โปรแกรมจัดการไฟล์ภาพถ่าย Adobe Photoshop Lightroom : การเปลี่ยนชื่อไฟล์พร้อมกับการอิมพอร์ต ของชุมชนนักปฏิบัติสตูดิโอ (Studio Innovative) วันอังคารที่ ๑๙ กันยายน พ.ศ. ๒๕๖๐ เวลา ๐๙.๓๐ - ๑๒.๐๐ น.

ชื่อชุมชนนักปฏิบัติ ชุมชนสตูดิโอ (Studio Innovative)

หน่วยงาน ชุมชนนักปฏิบัติหน่วยงานสนับสนุน กลุ่มงานพัฒนานวัตกรรมและเทคโนโลยีการศึกษา สำนักวิทยบริการและเทคโนโลยีสารสนเทศ มหาวิทยาลัยเทคโนโลยีราชมงคลพระนคร

## รายชื่อสมาชิก

| คุณเอื้อ  | นายธนาวุฒิ    | นิลมณี          |
|-----------|---------------|-----------------|
| คุณอำนวย  | นายนพชัย      | ทิพย์ไกรลาศ     |
| คุณลิขิต  | นางสาวมัณฑนา  | ตุลยนิษกะ       |
| คุณกิจ    | นายปฐมพงศ์    | จำนงค์ลาภ       |
| คุณประสาน | นางสาวณิชกานต | า์ พันธ์บัวหลวง |

สมาชิกในกลุ่ม

- ๑. นายนรินทร์ จิตต์มั่นการ
- ๒. น.ส.ปัญญาพร แสงสมพร
- ๓. นายศักดิ์เทพ จำนงค์ลาภ
- ๔. นายกุลภัทร พลายพลอยรัตน์
- ๕. นายกฤษณ์ จำนงนิตย์
- ๖. นายกิตติ แย้มวิชา
- ๗. นางสาววันธนา แก้วผาบ
- ๘. นายอุเทน พรหมมิ
- ๙. น.ส.นฤมล ชุมคช
- ๑๐. น.ส.ดลวรรณ สุทธิวัฒนกำจร
- ๑๑. นายปิยะนนท์ ศุภจริยวิชัย
- ๑๒. น.ส.จุติมา พูลสวัสดิ์
- ๑๓. นายพรรษชล นาคฉ่ำ

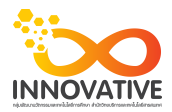

| ผู้เล่า   | รายละเอียดของเรื่อง                               | สรุปความรู้ที่ได้                                   |  |  |  |  |
|-----------|---------------------------------------------------|-----------------------------------------------------|--|--|--|--|
| นาย       | การเปลี่ยนชื่อไฟล์ภาพพร้อมๆ กับการ                | การ Import ไฟล์เข้ามาใช้งานใน Lightroom             |  |  |  |  |
| ศักดิ์เทพ | อิมพอร์ตภาพไปด้วย สามารถทำได้ง่ายๆ                | สามารถเปลี่ยนชื่อไฟล์ภาพพร้อมๆ กับการ               |  |  |  |  |
| จำนงค์ลาภ | โดยการโดยการคลิกแค่ไม่กี่ครั้ง มีข้อแม้ว่าวิธีนี้ | อิมพอร์ตภาพไปด้วย สามารถทำได้ง่ายๆ                  |  |  |  |  |
|           | จะใช้ได้กับการอิมพอร์ตภาพแบบ Copy หรือ            | โดยการคลิกแค่ไม่กี่ครั้ง มีข้อแม้ว่าวิธีนี้จะใช้ได้ |  |  |  |  |
|           | Move เท่านั้น                                     | กับการอิมพอร์ตภาพแบบ Copy หรือ Move                 |  |  |  |  |
|           |                                                   | เท่านั้น                                            |  |  |  |  |
|           |                                                   | 1. ก่อนอื่นให้คลิกเลือกวิธีการอิมพอร์ตเป็น          |  |  |  |  |
|           |                                                   | แบบ Copy as DNG, Copy หรือ Move ก่อน                |  |  |  |  |
|           |                                                   | 2. กรอบ File Naming ทางด้านขวามือ                   |  |  |  |  |
|           |                                                   | ให้คลิกที่ช่อง Rename Files                         |  |  |  |  |
|           |                                                   | 3.เสร็จแล้วคลิกที่ปุ่ม Import เพื่อเริ่ม            |  |  |  |  |
|           |                                                   | อิมพอร์ตภาพ เราจะพบว่าภาพที่อิมพอร์ต                |  |  |  |  |
|           |                                                   | เข้ามา จะถูกเปลี่ยนชื่อไฟล์ตามที่เราเลือกไว้        |  |  |  |  |
|           |                                                   |                                                     |  |  |  |  |

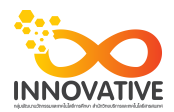

สำหรับใครที่ต้องการเปลี่ยนชื่อไฟล์ภาพพร้อมๆ กับการอิมพอร์ตภาพไปด้วย สามารถทำได้ง่ายๆ โดยการโดยการคลิกแค่ไม่กี่ครั้ง มีข้อแม้ว่าวิธีนี้จะใช้ได้กับการอิมพอร์ตภาพแบบ Copy หรือ Move เท่านั้น

|                                                                                                    | opy as DN<br>id photos to | IG Coj<br>catalog v | oy Mov<br>vithout mo      | ve Ada | a 1        |                   | A                          |          |                                                                                                    |                                     |               |                   |                                                                                                    |
|----------------------------------------------------------------------------------------------------|---------------------------|---------------------|---------------------------|--------|------------|-------------------|----------------------------|----------|----------------------------------------------------------------------------------------------------|-------------------------------------|---------------|-------------------|----------------------------------------------------------------------------------------------------|
| Macintosh HD =                                                                                                    | e                         |                     |                           |        |            |                   |                            |          |                                                                                                    |                                     |               |                   | Macintosh HD :                                                                                                    |
| Source     Include Subfolce                                                                                                    | All Photos                |                     |                           |        |            | All Hostos New Fr | otos 🕴 Destination Folders |          |                                                                                                    |                                     |               | 166 photon 🔻      | File Handling V Build Previews Minimal 11                                                                                                    |
| Machagoh HD     Users     Users | No. 1917 (AZ              |                     |                           |        |            |                   | F                          |          | E                                                                                                    | IV. SPECKE                          |               | 2                 | Euld Scant Previou     Entry Trees Supercised Duplicates     Make a second copy for     the strees of copy for     The Strees Function     File Remark Database     File Remark Database     The Strees Function     The Strees Function |
| Biggeneration     Biggeneration     Biggene | WG 1733.012               |                     |                           |        |            | The process       | N5 1709/012                |          | ₩                                                                                                    | Г<br>1905 371242                    |               | WG STHEFE         | Curren Nore - Organi Tie hamber<br>Care - Pename<br>Contern Nore<br>Bion them - Separate<br>Stort Ham - Separate<br>Curren Nore - Separate<br>Elit<br>James - 2000/2010/07/00/02                                                         |
| im 950301 TTAA     im 950301 TTAA     im 5504     im 5504     im 5504     im 5504     im 5504     im 5504     im 6404004156     im 44040040456000014800000     im 4404000456000001480000000000000000000000000000000                                                                                                    | K.1135.02                 | ¥                   | е<br>Торина<br>1963/17/49 | 2<br>  |            | 1                 | ■                          | Ko 11000 | ✓ ■ ■ | ей<br>Портон (1)<br>1965, 1724 (1)2 | 146,1721642   | Market Processing | Develop Setting Index                                                                                                    |
| Boogle Drive      Boogle Drive Hit Steam     Boogle Drive Hit Steam     Boogle Drive Hit Steam     Boogle Drive Hit Steam     Boogle Drive Hit Steam     Boogle Drive Hit Steam     Boogle Drive Hit Steam     Boogle Drive Hit Steam     Boogle Drive Hit Steam     Boogle Drive Hit Steam     Boogle Drive Hit Steam                                                                                                    | NG 1977 647               | WG 178 69           | E INC S75(E)              |        | 46 824 (60 | H                 | HS 1734C47                 | F        | WG 3735C42                                                                                                    | ис. 2754 (40                        | ис. 3797.00   | ING KYRCE         |                                                                                                    |
| DATA                                                                                                    | NG 1731 (22               | Twg 1745 692        |                           |        |            |                   | HS 176502                  |          | W6 7747C82                                                                                                    | 145.2741 (R2                        | 1 ING 3741 GR |                   |                                                                                                    |
|                                                                                                    |                           |                     |                           |        |            |                   |                            |          |                                                                                                    |                                     |               |                   |                                                                                                    |
|                                                                                                    | ۲ <u>م</u>                | <u>a</u>            | · 👔                       |        | * <u>8</u> | 1                 | - E                        | 1        | 1                                                                                                    | ×                                   | Ĩ R           | 5                 |                                                                                                    |
| A 166 phones / 3 GB                                                                                                    | Checko                    | All Uncheck All     |                           |        |            |                   |                            |          |                                                                                                    | Som Off #                           |               |                   | Cancel Import                                                                                                    |
|                                                                                                    |                           |                     |                           |        |            |                   |                            |          |                                                                                                    |                                     |               |                   |                                                                                                    |
|                                                                                                    |                           |                     |                           |        |            |                   |                            |          |                                                                                                    |                                     |               |                   |                                                                                                    |

ก่อนอื่นให้คลิกเลือกวิธีอิมพอร์ตเป็นแบบ ก่อนอื่นให้คลิกเลือกวิธีการอิมพอร์ตเป็น แบบ Copy as
 DNG, Copy หรือ Move ก่อน

2. กรอบ File Naming ทางด้านขวามือ ให้คลิกที่ช่อง Rename Files

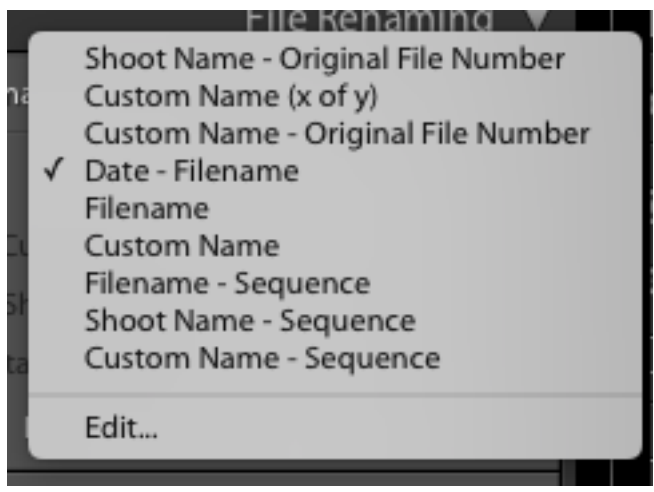

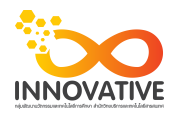

คลิกเลือกรูปแบบของชื่อไฟล์ใหม่ที่ช่อง Template โดยจะมีรูปแบบชื่อไฟล์ให้เลือกมากมาย เช่น
 Custom Name (ตั้งชื่อเอง) , Date - Filename (วันที่และชื่อไฟล์เดิม) เป็นต้น

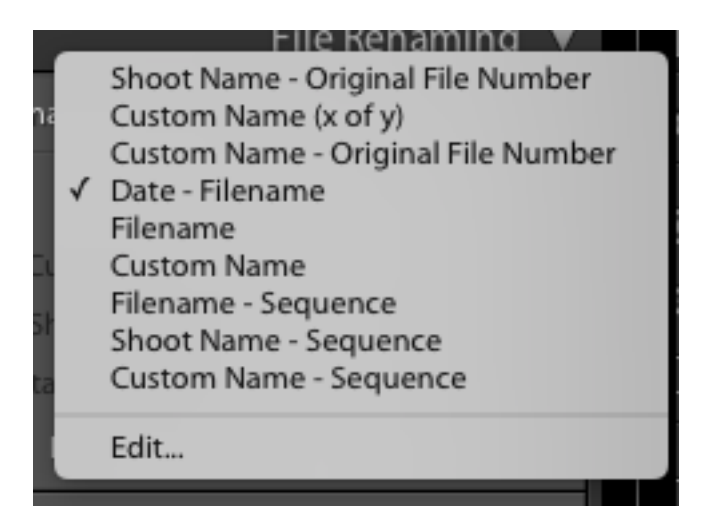

4. กรณีเลือก Ciutom Name (x of y) ให้เราไปพิมพ์ชื่อไฟล์ที่ต้องการลงไป

5. เสร็จแล้วคลิกที่ปุ่ม Import เพื่อเริ่มอิมพอร์ตภาพ เราจะพบว่าภาพที่อิมพอร์ต เข้ามาจะถูกเปลี่ยน ชื่อไฟล์ตามที่เราเลือกไว้

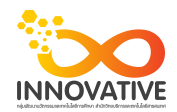

## ภาพการประชุมแลกเปลี่ยนเรียนรู้ (KM) ของชุมชนนักปฏิบัติสตูดิโอ (Studio Innovative)

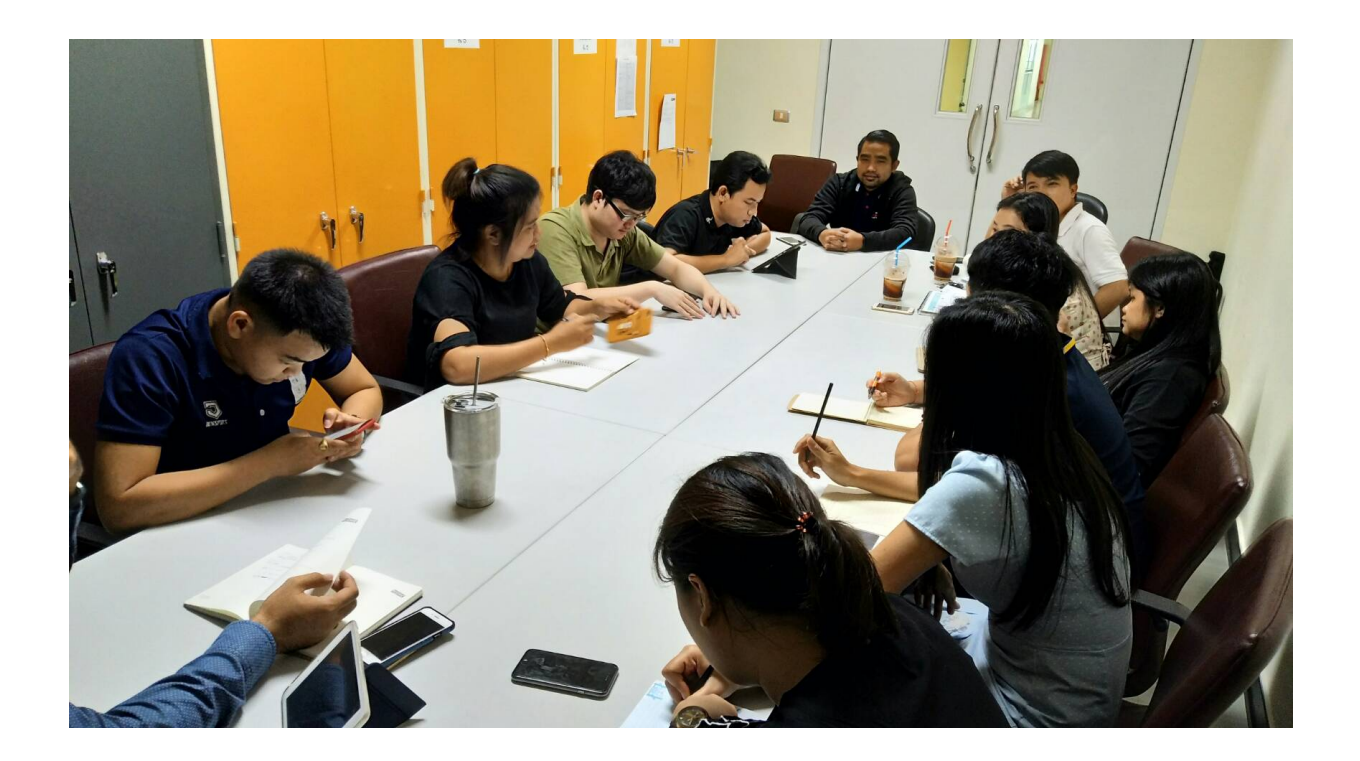